## VIL SCUOLA RUA

## **ACCESSO ALL'ISTANZA**

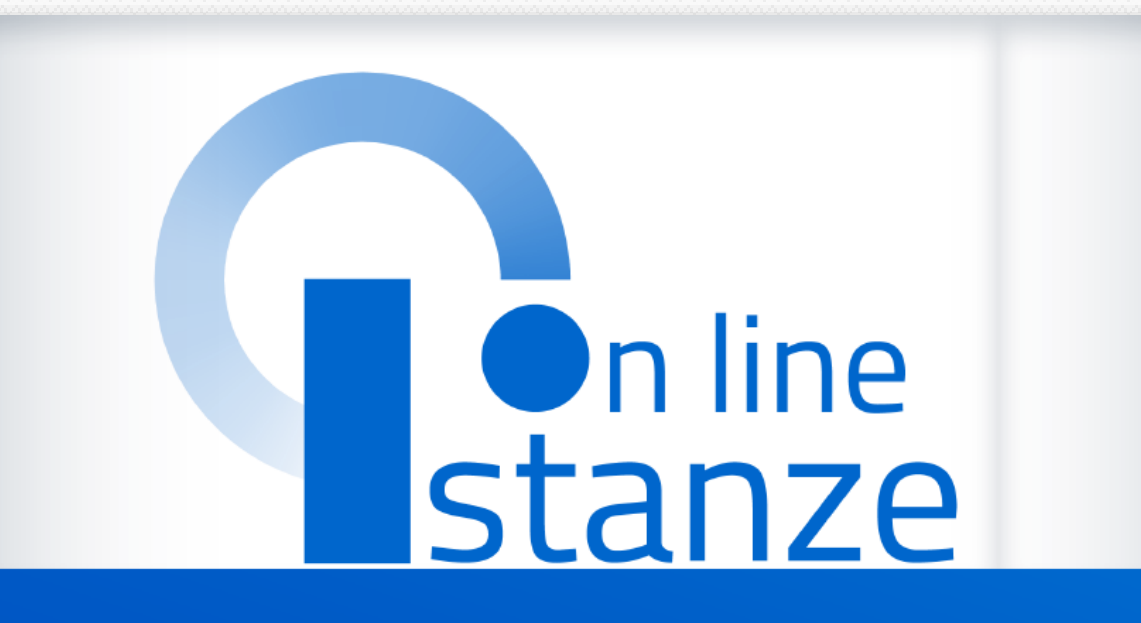

Presentazione Istanza Informatizzazione Nomine In Ruolo Personale docente -Espressione preferenze provincia - classe di concorso/tipo posto 2022/2023 Accedono all'Istanza gli aspiranti iscritti nelle graduatorie utili alle immissioni in ruolo (GAE/GM).

Si ricorda che la procedura è distinta in due fasi (**separate**) e per ciascuna fase anche in più turni.

- Prima fase: con una prima istanza l'aspirante indica, in ordine di preferenza, gli abbinamenti classe di concorso (tipo posto)/provincia con i quali intende partecipare alle "convocazioni" e la provincia (es. per le GM, indica in ordine di preferenza le province della regione in cui ha sostenuto il concorso. Per le GAE, comunque deve indicare l'abbinamento tra il tipo di posto (o la classe di concorso) e la provincia;
- Seconda fase: una seconda istanza finalizzata alla assegnazione della sede.

Il seguente file è relativo alla prima fase di presentazione della domanda (preferenza/provincia – classi d concorso/tipo posto).

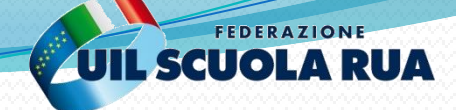

## **ACCESSO ALL'ISTANZA**

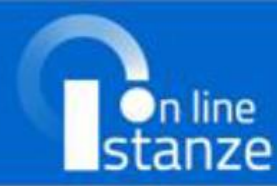

Descrizione del servizio

Istruzioni per l'accesso al servizio

Documentazione

Assistenza

Avvisi

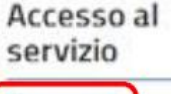

ACCEDI

### Descrizione del servizio

Il Servizio Istanze OnLine (alias POLIS – Presentazione On Line delle IStanze) permette di effettuare in modalità digitale la presentazione delle domande connesse ai principali procedimenti amministrativi.

Esso è basato sul Codice dell'Amministrazione Digitale (CAD), che sancisce il diritto da parte dei cittadini ad interagire con la Pubblica Amministrazione, utilizzando gli strumenti offerti dalle tecnologie ICT in alternativa alle modalità tradizionali basate su moduli cartacei. In particolare tale normativa cita, tra le alternative atte a garantire in modo sicuro l'accesso ai servizi in rete delle pubbliche amministrazioni, quella che prevede l'uso di normali credenziali di accesso come codice utente e password, a condizione che le stesse consentano di accertare l'identità del soggetto richiedente i servizi.

Preventivamente all'accesso al servizio è quindi indispensabile una fase di identificazione fisica di fronte ad un pubblico ufficiale della persona a cui viene fornita l'abilitazione.

### Bisogna accedere al sito

## POLIS - Istanze OnLine - MIUR

(istruzione.it)

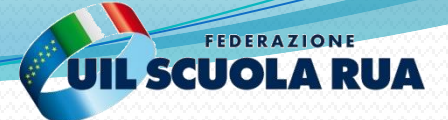

## **ACCESSO ALL'ISTANZA**

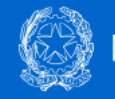

### Ministero dell'Istruzione

| Login                                  |                               |  |  |  |
|----------------------------------------|-------------------------------|--|--|--|
| Regole di accesso dal 01/10/2021       |                               |  |  |  |
| Username:                              | Username dimenticato?         |  |  |  |
| Inserisci il tuo username              |                               |  |  |  |
| Password:                              | Password dimenticata?         |  |  |  |
| Inserisci la password                  |                               |  |  |  |
|                                        | ENTRA                         |  |  |  |
|                                        | OPPURE                        |  |  |  |
| 2 Entra con SPID                       | Approfondisci SPID            |  |  |  |
| Entra con CIE                          | Approfondisci CIE             |  |  |  |
| <b>O</b> Login with eIDAS              | Learn more about eIDAS        |  |  |  |
| etd 🕼 AgID Agenzia per<br>Itala Ogitak | Sei un nuovo utente? Registra |  |  |  |

### L'accesso è consentito con:

- SPID (Sistema Pubblico di Identità Digitale)
- ✓ CIE (Carta di Identità Elettronica)
- ✓ eIDAS (electronic IDentification, Authentication and trust Services)
- Le credenziali di Istanze On Line (username e password) non sono più utilizzabili dal 1° ottobre 2021.

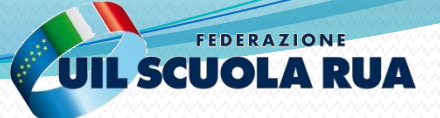

## **ACCESSO ALL'ISTANZA**

Informatizzazione Nomine In Ruolo - Espressione preferenze provincia-classe di concorso/tipo posto

Riferimenti normativi e scadenze amministrative

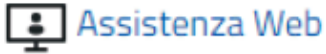

Istruzioni per la compilazione

Vai alla compilazione

L'aspirante avrà a disposizione l'istanza per la presentazione della domanda «Informatizzazione Nomine in Ruolo – Espressione preferenze provincia-classe di concorso/tipo posto».

Fare clic su "Vai alla compilazione" per compilare l'Istanza.

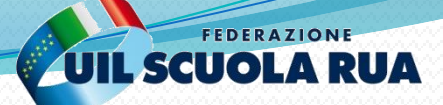

#### Diritto di reclamo

Gli interessati nel caso in cui ritengano che il trattamento dei dati personali a loro riferiti sia compiuto in violazione di quanto previsto dal Regolamento UE 679/2016 hanno il diritto di proporre reclamo al Garante, come previsto dall'art. 77 del Regolamento UE 679/2016 stesso, o di adire le opportune sedi giudiziarie ai sensi dell'art. 79 del Regolamento UE 679/2016.

#### Processo decisionale automatizzato

Il Titolare del trattamento dei dati non adotta alcun processo decisionale automatizzato, compresa la profilazione di cui all'art. 22, paragrafi 1 e 4 del Regolamento UE n.679/2016.

#### Periodo di conservazione dei dati personali

I dati conferiti sono conservati per un periodo di tempo non superiore a quello necessario agli scopi per i quali essi sono stati raccolti o successivamente trattati conformemente a quanto previsto dagli obblighi di legge

IMPORTANTE: al fine di non avere problemi nella compilazione delle domanda, non utilizzare, in nessun caso, il tasto "Indietro" del browser collocato in alto a sinistra. Nel caso in cui ci si accorga di aver sbagliato qualcosa occorre tornare all'home page tramite il link "Home", in alto a destra.

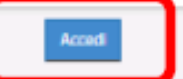

# Per proseguire l'utente dovrà cliccare sul tasto «Accedi»

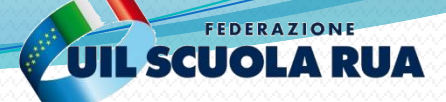

Espressione preferenze provincia - Classe di concorso/Tipo posto

### Elenco Turni

| Canale | Regione | Turno                | Periodo<br>presentazione |                 | STATO       |
|--------|---------|----------------------|--------------------------|-----------------|-------------|
| GM     | LAZIO   | - DOMANDE POLIS - GM | 22/07/2020<br>04/08/2020 | turno<br>Chiuso | INOLTRATA   |
| GAE    | LAZIO   | - DOMANDE POLIS-GAE  | 25/07/2020<br>25/07/2020 | turno<br>Chiuso | INOLTRATA   |
| GAE    | LAZIO   | - DOMANDE POLIS      | 06/08/2020<br>07/08/2020 | Accedi          | DA INSERIRE |

In questa schermata l'aspirante vedrà i turni di convocazione ai quali potrà partecipare e il periodo in cui presentare domanda.

### **ATTENZIONE!**

Bisogna necessariamente fare riferimento ai turni di convocazione così come stabiliti dai vari USR (l'aspirante dovrà infatti collegarsi sul sito dell'Ufficio Scolastico Regionale relativo alle procedure di interesse).

Es., se sono un aspirante inserito nella graduatoria del concorso ordinario svolto nel Lazio, devo collegarmi sul sito dell'USR Lazio per leggere gli avvisi inerenti alla procedura informatizzata per le nomine in ruolo. Stessa cosa per le GAE.

Infatti, il periodo durante il quale si può inoltrare la domanda e i turni di convocazione per ciascun canale di reclutamento (GAE o GM) sono pubblicizzati sul sito istituzionale dei diversi USR.

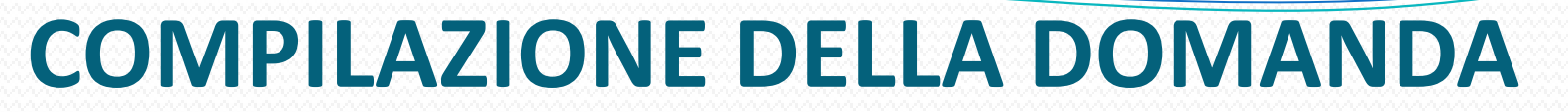

Espressione preferenze provincia - Classe di concorso/Tipo posto

Stato domanda Data e ora ultimo accesso

#### DATI PERSONALI

Si informa che i dati di recapito sono rettificabili nella sezione "funzioni di servizio" del servizio Istanze OnLine e i dati anagrafici sono modificabili nell'area riservata del portale.

#### DATI ANAGRAFICI

Cognome Nome Data di nascita Provincia di nascita Comune di nascita Sesso Codice Fiscale

## DATI DI RECAPITO

| Posta Elettronica |  |
|-------------------|--|
| Cellulare         |  |
| Telefono          |  |
| Cap               |  |
| Comune            |  |
| Provincia         |  |
| 11011220          |  |

Per proseguire sarà necessario cliccare sul tasto "Avanti".

FEDERAZIONE

**UIL SCUOLA RUA** 

Per l'eventuale modifica dei dati il candidato dovrà accedere alle apposite funzioni di gestione dell'utenza «Polis»

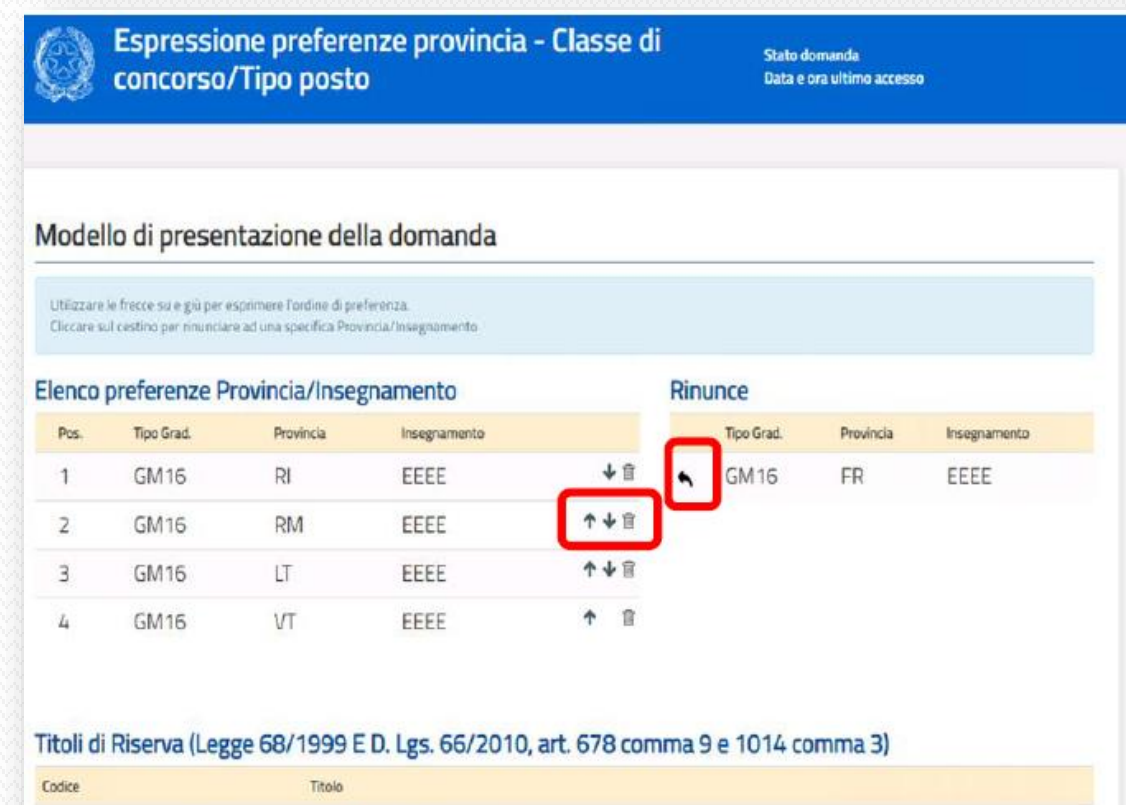

| Cooke | 1(0)0                          |
|-------|--------------------------------|
| N     | INVALIDO CIVILE                |
|       |                                |
|       |                                |
|       |                                |
|       | Torna all'elenco turni inoltra |
|       |                                |

In questa schermata l'aspirante vede tutte le province e gli insegnamenti per cui potrà esprimere il proprio gradimento ai fini di una individuazione per le nomine in ruolo.

FEDERAZIONE

### L'aspirante:

- deve esprimere il proprio gradimento <u>assegnando l'ordine</u> <u>di preferenza</u>, utilizzando le frecce su e giù per spostare gli elementi dell'elenco;
- se non vuole partecipare ad una delle province/insegnamento <u>deve esprimere la propria rinuncia</u>, cliccando sul cestino (con la freccetta accanto all'elemento nella sezione delle rinunce, l'utente può reinserire l'elemento nell'elenco).

Nella stessa schermata l'aspirante vede anche gli eventuali titoli di riserva posseduti **a suo tempo dichiarati** in occasione della domanda di partecipazione al concorso o di aggiornamento delle graduatorie ad esaurimento (GAE).

segue...

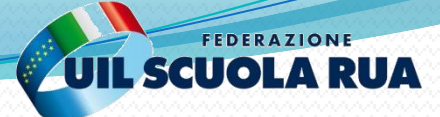

| tiizzare  | le frecce su e giù per e | rsprimere l'ordine di pre | ferenza.         |               |               |           |              |
|-----------|--------------------------|---------------------------|------------------|---------------|---------------|-----------|--------------|
| liccare s | ul cestino per rinuncia  | read una specifica Prov   | nda/Insegnamento |               | linunco       |           |              |
| Pos.      | Tipo Grad.               | Provincia                 | Insegnamento     |               | Tipo Grad.    | Provincia | Insegnamento |
| 1         | GM16                     | RI                        | EEEE             | ¥û            | GM16          | FR        | EEEE         |
| 2         | GM16                     | RM                        | EEEE             | ↑↓官           |               |           |              |
| 3         | GM16                     | LT                        | EEEE             | ↑↓窗           |               |           |              |
| 4         | GM16                     | VT                        | EEEE             | ↑ (i)         |               |           |              |
|           |                          |                           |                  |               |               |           |              |
| -11 -11   | Dia                      |                           | D 1 00/0010      | - 1 670       | 0 - 1011      | 21        |              |
|           | Riserva (Leg             | ge 68/ 1999 E             | D. Lgs. 66/2010, | art. 678 comm | a 9 e 1014 co | omma 3)   |              |
| tien      |                          | 10,090                    |                  |               |               |           |              |

- Se si è convocati in <u>turni diversi da più graduatorie</u> si presentano altrettante istanze e si ottiene una proposta di assunzione per ciascuna graduatoria.
- Se, invece, <u>nel medesimo turno di nomina si è</u> <u>convocati per più classi di concorso/tipo di posto</u>, nella istanza l'aspirante potrà ordinare secondo la propria preferenza tutti i possibili abbinamenti provincia/posto.

In quest'ultimo caso l'assegnazione ad una provincia/classe di concorso o tipo di posto comporta l'esclusione delle altre preferenze espresse, **per cui è molto importante esprimere un ordine di preferenza che risponda effettivamente a ciò che l'aspirante desidera ottenere.** 

segue...

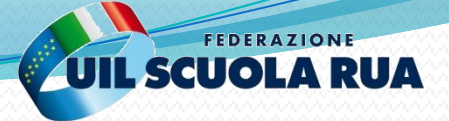

|                                     | ai piesei                                 | reazione dei                                         | adomanda                       |              |                                         |           |              |
|-------------------------------------|-------------------------------------------|------------------------------------------------------|--------------------------------|--------------|-----------------------------------------|-----------|--------------|
| Itilizzare le fri<br>Ticcare sul ce | ecce su e giù per e<br>stino per rinunciæ | sprimere l'ordine di pre<br>re ad una specifica Prov | ferenza.<br>incia/insegnomento |              |                                         |           |              |
| enco pre                            | eferenze P                                | rovincia/Inseg                                       | gnamento                       |              | Rinunce                                 |           |              |
| Pos.                                | Tipo Grad.                                | Provincia                                            | Insegnamento                   |              | Tipo Grad.                              | Provincia | Insegnamento |
| 1                                   | GM16                                      | RI                                                   | EEEE                           | + ≘          | SM 16                                   | FR        | EEEE         |
| 2                                   | GM16                                      | RM                                                   | EEEE                           | ↑↓官          |                                         |           |              |
| з                                   | GM16                                      | LT                                                   | EEEE                           | ↑↓官          |                                         |           |              |
| 4                                   | GM16                                      | VT                                                   | EEEE                           | <b>↑</b> 🖹   |                                         |           |              |
|                                     |                                           |                                                      |                                |              |                                         |           |              |
| toli di Di                          | conva /l og                               | 70 69/1000 F                                         | D Las 66/2010                  | art 679 com  | ma 9 a 101/ ca                          | IC cmm    |              |
|                                     | Seiva (Leg                                | ge 00/ 1555 L                                        | . D. 125. 00/2010,             | art. 070 com | 111111111111111111111111111111111111111 | inna oj   |              |

Toma all'elenco turni

### **ATTENZIONE!**

Gli aspiranti in posizioni di graduatoria utili alla nomina <u>che</u> <u>non presentino domanda, saranno trattati d'ufficio dalla</u> <u>procedura come assenti</u>.

Il trattamento d'ufficio avverrà:

✓ in coda al trattamento a domanda;

✓ a partire dalla provincia capoluogo.

L'aspirante <u>non interessato</u> a partecipare alla procedura di immissione in ruolo per le classi di concorso nelle cui graduatorie risulta inserito, <u>dovrà comunque compilare la</u> <u>domanda e rinunciare espressamente all'eventuale</u> <u>proposta di nomina in ruolo, indicando "Rinuncia" per</u> <u>tutte le province della Regione (o solo per alcune di</u> <u>esse</u>).

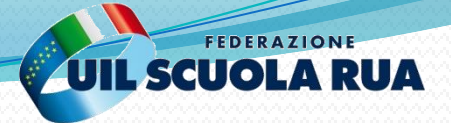

## **INOLTRO DELLA DOMANDA**

### Modello di presentazione della domanda

Qualora si intenda VISUALIZZARE effettuare un click su Visualizza

Qualora si intenda MODIFICARE effettuare un click su Mourca. Si ricorda che per inoltrare il modello domanda all'Ufficio di competenza è necessario effettuare la procedura di INOLTRO.

Si ricorda che ai fini dell'inoltro/annulla inoltro dell'istanza è obbligatorio inserire il codice personale assegnato in fase di abilitazione al servizio Istanze On-line.

> Si ricorda inoltre che l'istanza chiude il giorno 30/08/2020 ore 23:59. Dopo tale ora non sarà più possibile accedere all'istanza.

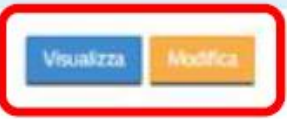

Torna all'elenco turni

 Cliccare su "Modifica" se si vogliono aggiornare i dati.

Cliccare su "Visualizza" se si vogliono visualizzare i dati.

Quando l'aspirante avrà terminato, potrà procedere con l'inoltro della domanda cliccando su "Inoltra".

## **INOLTRO DELLA DOMANDA**

 $\times$ 

### RINUNCIA A PREFERENZE E CONSENSO PRIVACY

Il sottoscritto dichiara di rinunciare alle preferenze indicate nella sezione Rinunce. Il sottoscritto è consapevole che

- la rinuncia su una determinata provincia corrisponderà inderogabilmente alla definitiva ed irrevocabile rinuncia all'eventuale individuazione sui posti che dovessero risultare disponibili presso tale provincia
- qualora non esprima l'accettazione su tutte le province e non risultino posti disponibili nelle province da lui accettate, questo comporteră l'impossibilită di essere individuato sulle province alle quali abbia rinunciato, anche nel caso in cui risultassero posti residui presso tali province, con conseguente decadenza dalla graduatoria di riferimento, ai sensi dell'art. 436, comma 2, Il cpv, del Decreto Legislativo n. 297/94, il quale stabilisce che la rinuncia alla nomina in ruolo comporta la decadenza dalla graduatoria per la quale la nomina stessa è stata conferita.

Il sottoscritto dichiara di prestare il proprio consenso al trattamento dei dati personali necessari all'espletamento della procedura amministrativa di cui alla presente domanda, secondo le modalità, le garanzie e i termini di cui agli articoli 6 e 13 del Regolamento UE 2016/679 (GDPR) e del D.Lgs 196/03 (Codice in materia di protezione dei dati personali)

Chiud Conferma

Dopo aver confermato tramite il tasto "**Conferma**", si procederà all'aggiornamento dello stato della domanda, che si modificherà in "**Inoltrata**".

FEDERAZIONE

Il sistema mostrerà il messaggio di avvenuto inoltro e fornirà alcune indicazioni all'aspirante, tra le quali l'indirizzo e-mail al quale è stata inviata la domanda compilata.

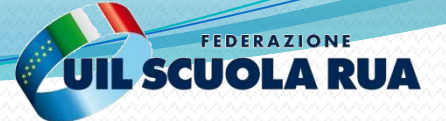

## **CONTROLLO DELLA DOMANDA**

|   | Espressione preferenze provincia - Classe |
|---|-------------------------------------------|
| 3 | concorso/Tipo posto                       |

Stato domanda Data e ora ultimo accesso

## INOLTRO EFFETTUATO CORRETTAMENTE

La domanda è stata salvata nell'archivio delle istanze in formato Pdf, nella sezione relativa all'anno in corso.

| Il nome del documento è: PR-SUPI-                                        | pdf |
|--------------------------------------------------------------------------|-----|
| Il Pdf è stato inviato all'indirizzo e-mail: (                           |     |
| Per visualizzare il file selezionare il seguente link:<br>Visualizza POF |     |
| Torna all'elenco turni                                                   |     |

di

Dopo l'inoltro è possibile visualizzare il PDF della domanda cliccando su "**Visualizza PDF**".

### **ATTENZIONE!**

- Controllare che la domanda sia salvata nella sezione "Archivio" delle Istanze OnLine.
- Controllare che il documento in formato PDF sia arrivato all'indirizzo e-mail (di posta elettronica istituzionale o indirizzo di posta elettronica privata).

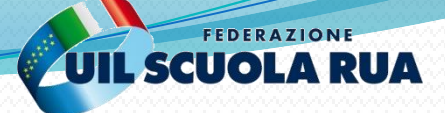

## **MODIFICA DELLA DOMANDA**

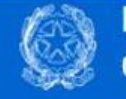

Espressione preferenze provincia - Classe di concorso/Tipo posto

Stato domanda Data e ora ultimo accesso

### Modello di presentazione della domanda

Attenzione: esiste già una domanda inoltrata all'ufficio di competenza.

Qualora si intenda VISUALIZZARE effettuare un click su Visualizza

Qualora si intenda ANNULLARE LA DOMANDA effettuare un click su Annulla Inoltro . Si ricorda che per inoltrare il modello domanda all'Ufficio di competenza è necessario effettuare la procedura di INOLTRO.

Attenzione: selezionando questa opzione la domanda dovrà essere SEMPRE nuovamente INOLTRATA.

Si ricorda che ai fini dell'inoltro/annulla inoltro dell'istanza è obbligatorio inserire il codice personale assegnato in fase di abilitazione al servizio Istanze On-line.

Si ricorda inoltre che il periodo di presentazione della domanda chiude il giorno 10/08/2020 ore 23:59. Dopo tale data non sarà più possibile effettuare operazioni per questa domanda.

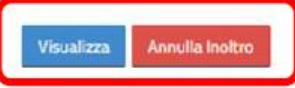

Torna all'elenco turni

Cliccando su "**Visualizza**" la domanda precedentemente inserita verrà prospettata <u>solo</u> in formato protetto (non direttamente modificabile).

Per aggiornare i dati precedentemente inseriti ed inoltrati, l'aspirante dovrà cliccare su "Annulla Inoltro" (facendo questo il PDF della domanda, precedentemente salvato nell'archivio documentale, verrà marcato come "ANNULLATO").

Ad operazione effettuata, il sistema mostrerà un opportuno messaggio e l'utente potrà procedere con la modifica dei dati inseriti precedentemente.

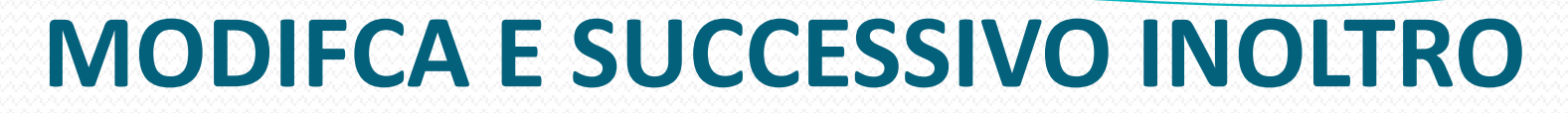

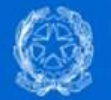

### Espressione preferenze provincia - Classe di concorso/Tipo posto

Stato domanda Data e ora ultimo accesso

ANNULLAMENTO INOLTRO effettuato correttamente, si ricorda che per inoltrare il modello domanda all'Ufficio di competenza è necessario effettuare una nuova procedura di INOLTRO.

### Modello di presentazione della domanda

Qualora si intenda VISUALIZZARE effettuare un click su Visualizza

Qualora si intenda MODIFICARE effettuare un click su Modifica. Si ricorda che per inoltrare il modello domanda all'Ufficio di competenza è necessario effettuare la procedura di INOLTRO.

Si ricorda che ai fini dell'inoltro/annulla inoltro dell'istanza è obbligatorio inserire il codice personale assegnato in fase di abilitazione al servizio Istanze On-line.

Si ricorda inoltre che il periodo di presentazione della domanda chiude il giorno 10/08/2020 ore 23:59. Dopo tale data non sarà più possibile effettuare operazioni per questa domanda.

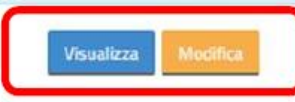

Torna all'elenco turni

A cura della UIL SCUOLA

Una volta che si è proceduto con necessario cliccare l'inoltro, è SU «modifica» per rientrare nella domanda e modificare le proprie scelte.

FEDERAZIONE **UIL SCUOLA RUA** 

### **ATTENZIONE!**

terminato Una volta l'aggiornamento, l'aspirante deve provvedere ad un nuovo inoltro.